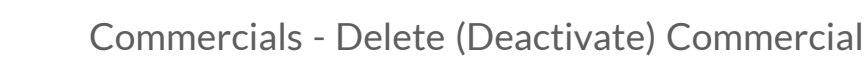

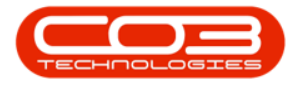

## **SALES**

## COMMERCIALS - DELETE (DEACTIVATE) COMMERCIAL

It is a good habit to first view the Customer list for the Commercial, to ensure that no Customers are still linked to the commercial, before deactivating it.

Ribbon Access: Sales > Commercials

| <b>\$</b> • | ⇒ BP0: Version 2.4.0.11 - Example Company |               |             |            |        |           |          |                 |                  |               |             |       |         | x         |           |  |
|-------------|-------------------------------------------|---------------|-------------|------------|--------|-----------|----------|-----------------|------------------|---------------|-------------|-------|---------|-----------|-----------|--|
|             | Equipment                                 | t / Locations | Contract    | Finance    | / HR   | Inventory | Maint    | enance /        | Projects         | Manufacturing | Procurement | Sales | Service | Reporting | Utilities |  |
| <u>.</u>    | Z                                         |               | -           |            |        |           | ¢        |                 |                  |               |             |       |         |           |           |  |
| Customers   | Services                                  | Templates     | Commercials | POS Lite   | Quotes | Orders    | Invoices | Credit<br>Notes | Statement<br>Run |               |             |       |         |           |           |  |
| Master      |                                           |               |             | Processing |        |           |          |                 | 4                |               |             |       |         |           | \$        |  |

- 1. The Sales Commercials listing screen will display.
- 2. Click on the **row** of the Sales Commercial you wish to deactivate.
- 3. Click on **Delete**.

Short cut key: *Right click* to display the *Maintenance* menu list. Click on *Delete*.

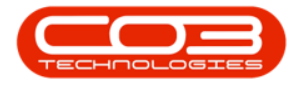

| • •                    | 1                       |                | ales Commercials - E  | 3PO: Version 2.4.0.11 | Example Company        |                       |                          | _ <b>– ×</b>      |
|------------------------|-------------------------|----------------|-----------------------|-----------------------|------------------------|-----------------------|--------------------------|-------------------|
| Home Equipment         | nt / Locations Contract | Finance / HR   | Inventory Mainter     | nance / Projects Mar  | nufacturing Procuremen | nt Sales Service      | Reporting Utilities      | _ & ×             |
| Add Edit Delete        | ve Layout Workspaces    | Excel Refresh  |                       |                       |                        |                       |                          |                   |
| Maintenance 🖌          | Form 3                  | Current 🦼      |                       |                       |                        |                       |                          | $\Leftrightarrow$ |
| Links #                |                         |                |                       |                       |                        |                       |                          |                   |
| Enter text to search P | CommercialName          | CommercialType | CodeDescription       | DefaultAssetMarkup    | DefaultInventoryMarkup | DefaultLabourMarkup   | DefaultSubContractMarkup | Status            |
| Customers              | ₽ # <b>□</b> c          | s C            | R C                   | -                     | =                      | -                     | -                        | R C               |
|                        | Type Class Commercial   | ITEM           | Pricing by Item       | 15.00                 | 15.00                  | 15.00                 | 15.00                    | A                 |
|                        | Discount Commercial     | TYPE           | Pricing by Type/Class | 0.00                  | 0.00                   | 0.00                  | 0.00                     | A                 |
|                        | USD Price by Item       | ITEM           | Pricing by Item       | 0.00                  | 0.00                   | 0.00                  | 0.00                     | A                 |
|                        | Type Class Commercial   | TYPE           | Pricing by Type/Class | 15.00                 | 15.00                  | 15.00                 | 15.00                    | A                 |
| 2                      | DUT001                  | ITEM           | Pricing by Item       | 0.00                  | 0.00                   | 0.00                  | 0.00                     | A                 |
|                        | SHA001                  | ITEM           | Pricing by Item       | 0.00                  | 0.00                   | 0.00                  | 0.00                     | A                 |
|                        | Type Class Commercial   | TYPE           | Pricing by Type/Class | 20.00                 | 20.00                  | 20.00                 | 20.00                    | A                 |
|                        | Default                 | ITEM           | Pricing by Item       | 0.00                  | 0.00                   | 15.00                 | 15.00                    | A                 |
|                        |                         |                |                       |                       |                        |                       |                          |                   |
| Open Windows 🔻         |                         |                |                       |                       | Use                    | er : JulandaK 16/02/2 | 021 Version : 2.4.0.11 E | xample Company    |

- 4. When you receive the *Delete Commercial* message will to confirm;
  - Are you sure you want to deactivate this commercial, it cannot be re-instated directly.
- 5. Click on **Yes** if you are certain about your selection.

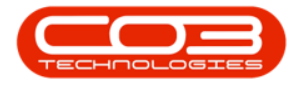

|                        |                           | Sa                           | les Commercials - BPC     | D: Version 2,4.0,11 - Exam | ple Company            |                          | _ <b>– ×</b>             |
|------------------------|---------------------------|------------------------------|---------------------------|----------------------------|------------------------|--------------------------|--------------------------|
| Home Equipm            | nent / Locations Contract | Finance / HR                 | Inventory Maintenar       | nce / Projects Manufactur  | ing Procurement Sales  | Service Reporting        | Utilities — 🗗 🗙          |
| Add Edit Delete S      | Save Layout Workspaces    | Excel Refresh                |                           |                            |                        |                          | \$                       |
| Links 4                | Drag a column header here | to group by that colu        | mn                        |                            |                        |                          |                          |
| Enter text to search P | CommercialName            | CommercialType               | CodeDescription           | DefaultAssetMarkup         | DefaultInventoryMarkup | DefaultLabourMarkup      | DefaultSubContractMarkup |
| Customers              | <b>₽</b> 8∎c              | ADC .                        | * <b>0</b> ¢              | =                          | =                      | =                        | =                        |
| Castonicis             | Type Class Commercial     | ITEM                         | Pricing by Item           | 15.00                      | 15.00                  | 15.00                    | 15.0                     |
|                        | Discount Commercial       | TYPE                         | Pricing by Type/Class     | 0.00                       | 0.00                   | 0.00                     | 0.(                      |
|                        | USD Price by Item         | ITEM                         | Pricing by Item           | 0.00                       | 0.00                   | 0.00                     | 0.0                      |
|                        | Type Class Commercial     | TYPE                         | Pricing by Type/Class     | 15.00                      | 15.00                  | 15.00                    | 15.0                     |
|                        | DUT001                    | ITEM                         | Pricing by Item           | 0.00                       | 0.00                   | 0.00                     | 0.0                      |
|                        | SHA001                    | ITEM                         | Pricing by Item           | 0.00                       | 0.00                   | 0.00                     | 0.0                      |
|                        |                           | Are you sure you<br>directly | want to deactivate this a | ✓ Ves                      | instated               |                          |                          |
| Open Windows 🕶         |                           |                              |                           |                            | User : JulandaK        | 16/02/2021 Version : 2.4 | 1.0.11 Example Company   |

- 6. Next you will receive confirmation to confirm that;
  - Commercial deactivated.
- 7. Click on *OK*.

| ф т                    |                             |                | Sales Commercials - B | PO: Version 2,4.0,11 | Example Company        |                       |                          |                |
|------------------------|-----------------------------|----------------|-----------------------|----------------------|------------------------|-----------------------|--------------------------|----------------|
| Home Equipment         | nt / Locations Contract     | Finance / HR.  | Inventory Mainter     | nance / Projects Mar | nufacturing Procuremen | nt Sales Service      | Reporting Utilities      | _ 8 >          |
| Add Edit Delete Sam    | ve Layout Workspaces        | Excel Refresh  |                       |                      |                        |                       |                          |                |
| Maintenance 4          | Format 🔬                    | Current 4      |                       |                      |                        |                       |                          | 6              |
| Links #                |                             |                |                       |                      |                        |                       |                          |                |
| Enter text to search P | CommercialName              | CommercialType | CodeDescription       | DefaultAssetMarkup   | DefaultInventoryMarkup | DefaultLabourMarkup   | DefaultSubContractMarkup | Status         |
| Customers              | <b>₽</b> # <b></b>          | *D¢            | * <b>0</b> ¢          | -                    | =                      | -                     | -                        | a 🛛 c          |
|                        | Type Class Commercial       | ITEM           | Pricing by Item       | 15.00                | 15.00                  | 15.00                 | 15.00                    | A              |
|                        | Discount Commercial         | TYPE           | Pricing by Type/Class | 0.00                 | 0.00                   | 0.00                  | 0.00                     | A              |
|                        | USD Price by Item           | ITEM           | Pricing by Item       | 0.00                 | 0.00                   | 0.00                  | 0.00                     | A              |
|                        | Type Class Commercial       | TYPE           | Pricing by Type/Class | 15.00                | 15.00                  | 15.00                 | 15.00                    | A              |
|                        | DUT001                      | ITEM           | Pricing by Item       | 0.00                 | 0.00                   | 0.00                  | 0.00                     | A              |
|                        | SHA001                      | ITEM           | Pricing by Item       | 0.00                 | 0.00                   | 0.00                  | 0.00                     | A              |
|                        | Type Class Commercial       | TYPE           | Pricing by Type/Class | 20.00                | 20.00                  | 20.00                 | 20.00                    | A              |
|                        | <ul> <li>Default</li> </ul> | ITEM           | Pricing               | <u>6</u> × po        | 0.00                   | 15.00                 | 15.00                    | A              |
|                        |                             |                | Commercial            | OK                   |                        |                       |                          |                |
| Dpen Windows 🕶         |                             |                |                       |                      | Use                    | er : JulandaK 16/02/2 | 021 Version : 2.4.0.11 E | xample Company |

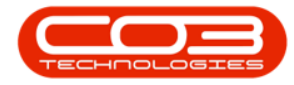

- 8. The Sales Commercial that has been deactivated is no longer available on the *Sales Commercials* screen.
- 9. Click on the Close screen button to return to the *Sales Commercials* listing screen.

| *                      |                                           | 5              | ales Commercials - BPC | : Version 2.4.0.11 - Exam | ple Company            |                          | _ <b>–</b> X             |
|------------------------|-------------------------------------------|----------------|------------------------|---------------------------|------------------------|--------------------------|--------------------------|
| Home Equipm            | nent / Locations Contract                 | Finance / HR   | Inventory Maintenan    | ce / Projects Manufactur  | ring Procurement Sales | Service Reporting        | Utilities – 🚰 🗵          |
| 🕒 🎲 🗙                  | 2                                         |                |                        |                           |                        |                          |                          |
| Add Edit Delete S      | Save Layout Workspaces                    | Excel Refresh  |                        |                           |                        |                          | 9                        |
| Maintenance 🖌          | Format                                    | Current 🖌      |                        |                           |                        |                          | \$                       |
| Links #                | Drag a column header here                 |                |                        |                           |                        |                          |                          |
| Enter text to search P | CommercialName                            | CommercialType | CodeDescription        | DefaultAssetMarkup        | DefaultInventoryMarkup | DefaultLabourMarkup      | DefaultSubContractMarkup |
| Customers              | 9 # <b>0</b> 0                            | * <b>0</b> ¢   | * <b>0</b> ¢           | -                         | =                      | =                        | -                        |
|                        | Type Class Commercial                     | ITEM           | Pricing by Item        | 15.00                     | 15.00                  | 15.00                    | 15.0                     |
|                        | Discount Commercial                       | TYPE           | Pricing by Type/Class  | 0.00                      | 0.00                   | 0.00                     | 0.1                      |
|                        | USD Price by Item                         | ITEM           | Pricing by Item        | 0.00                      | 0.00                   | 0.00                     | 0.0                      |
| 8                      | Type Class Commercial                     | TYPE           | Pricing by Type/Class  | 15.00                     | 15.00                  | 15.00                    | 15.0                     |
|                        | DUT001                                    | ITEM           | Pricing by Item        | 0.00                      | 0.00                   | 0.00                     | 0.0                      |
|                        | SHA001                                    | ITEM           | Pricing by Item        | 0.00                      | 0.00                   | 0.00                     | 0.0                      |
|                        | <ul> <li>Type Class Commercial</li> </ul> | TYPE           | Pricing by Type/Class  | 20.00                     | 20.00                  | 20.00                    | 20.0                     |
|                        |                                           |                |                        |                           |                        |                          |                          |
|                        | 4                                         |                |                        |                           |                        |                          |                          |
| Open Windows 🔻         |                                           |                |                        |                           | User : JulandaK        | 16/02/2021 Version : 2.4 | .0.11 Example Company    |

MNU.067.004